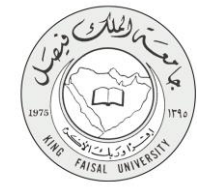

دليل استخدام خدمة طلب حذف مقرر دراسي

VERSION 1.0 AUGUST 4, 2015

صفحة رقم 1 من 14

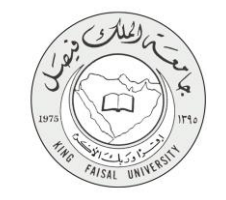

| طلب حذف مقرر دراسي                                      | اسم الخدمة                                    |
|---------------------------------------------------------|-----------------------------------------------|
| AC092-200                                               | رقم الخدمة                                    |
| حكومة - أفراد G-C                                       | نوع الخدمة                                    |
| الطلبة                                                  | الجهة المستفيدة                               |
| عمادة القبول والتسجيل                                   | الجهة المقدمة للخدمة                          |
| إجرائية                                                 | مستوى نضج الخدمة الحالي                       |
| من خلال الموقع الإلكتروني – تطبيقات الهواتف الذكية      | قئوات تقديم الخدمة                            |
| https://www.kfu.edu.sa/ar/BannerSystem/Pages/login.aspx | رابط مباشر على الخدمة                         |
| 0135897075                                              | هاتف مباشر للتواصل مع الجهة<br>المقدمة للخدمة |
| banner@kfu.edu.sa                                       | بريد إلكتروني للدعم الفني                     |

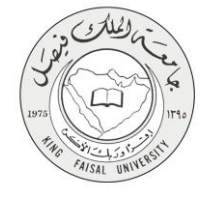

# جدول المحتويات

| ٣                                            | جدول المتويات |
|----------------------------------------------|---------------|
| ة <b>في سطور</b> ٤                           | -1 الخدمة     |
| طلب الخدهة                                   | ۲- نموذج      |
| وات تنفيذ الخدمة:٦                           | ۳- خط         |
| طريقة الدخول على النظام٩                     | -£            |
| شروط ومتطلبات الحصول على الخدمة              | -0            |
| <b>يمل الخدم</b> ة                           | ۲- مسار :     |
| <b>عرض البيانات النهائية للخدمة</b> (Output) | -¥            |

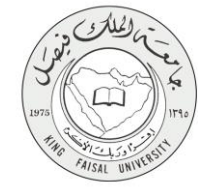

# ١ - الخدمة في سطور

تمكن هذه الخدمة الطالب من حذف مقرر دراسي تم اضافته سابقا.

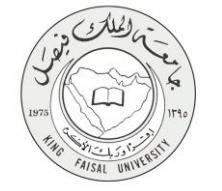

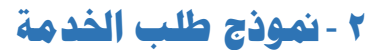

| (کرانده مد استبه       |                              |                                        |                        |                                    |                            |                   | المطرمات الشنصية الطاقب                           |
|------------------------|------------------------------|----------------------------------------|------------------------|------------------------------------|----------------------------|-------------------|---------------------------------------------------|
|                        |                              |                                        |                        |                                    |                            | 2                 | حدل، حذف و أضافة                                  |
| العمل عرد الارة        |                              |                                        |                        |                                    |                            |                   | ريات المنتبة » الملق والإضافة                     |
| 29 سرم , 1438 at 11 سر |                              |                                        |                        |                                    |                            |                   |                                                   |
|                        |                              |                                        |                        |                                    |                            |                   |                                                   |
|                        |                              |                                        | 3                      | ه <sup>ا</sup> لتقيد" (استصال الحل | رل إخطة هتر رات ثم إحب     | (CR) في حال/حلو   | ې<br>لاسافة مقرر - ادخل الرقم تمرجمي للتعبة ()    |
|                        |                              |                                        |                        | التفية الاستعمال الملية.           | ر. المطرب حذقه تر رضدها    | الملية- عام المقر | لحك مقرر ، اعتار ** حلف ويب ** في حق              |
|                        |                              |                                        |                        |                                    |                            |                   | <u>۸</u>                                          |
|                        |                              | 2                                      | به للنصل الدراسي المعد | حت الحد الأندى المنعرج             | وحنائلا الساعات الذراسية ن | سبب في إنطاعتن ال | برجاء مالمطلا سرف 7 يتم إعانا طلبك إذا ا          |
|                        |                              |                                        |                        |                                    |                            |                   | الجدول الحالي                                     |
|                        | اسم العقرر                   | لوهدك / الساعات الدراسية الطاع الدرجات | ة تبرطة تبشية ا        | مادة المقرر الشعبة                 | الرقم المرجعي للمقرر ال    | الإجراء           | تستنذ                                             |
|                        | مهارت النظر والتنكير         | 2.000 عند 5                            | يكلوريوس ا             | 63 301 023                         | 2 26448                    | لا يوج ♥          | تنكيد التسميل في 08 تر الحمة , 1437               |
|                        | النطام الافتصنادي في الإسائم | 2.000 سنا 2                            | بکلوريوس (             | 61 318 740                         | 1 27684                    | لا ير⇒ ▼          | نتكيد النسجيل في 08 نو العجة , 1437               |
|                        | الإعامة التربوي              | 5.000                                  | ىكلوريوس ا             | 60 301 023                         | 4 41162                    | 7 يوج ۲           | دنگيد السجيل في 08 در العجة , 1437                |
|                        | عم للمن الريري<br>ما المناطق | 5.000                                  | بختور يوس ا            | 63 203 023.                        | 2 41164                    | ٧ نو ه ۲          | دينيد السجيل في 08 در الحدة , 1437                |
|                        | الطبيقات الحاسب في التخيم    | 2.000 لدند 5                           | ىكلوريوس ا             | 64 301 022                         | 7 46522                    | لا يوجد ۲         | تكبد الشجيل في 08 تر العمة , 1437                 |
|                        | المتحل في رياض الاطلال       | 2.000                                  | بكلوريوس ا             | 63 201 022                         | 9 47494                    | 7 بوج ۲           | تنكيد السجيل في 08 تر الحجة , 1437                |
|                        | الريبة تقليه نعلى لروهنية    | 5.44 2.000                             | بخلوريوس ا             | 64 203 022                         | 4/50/                      | • 20 X            | النظر السجيل في 108 تر الحجة , 1437               |
|                        | هنجه ونخليه لطقل             | 5.000                                  | بخلوريوس ا             | 62 204 022                         | 9 4/513                    | لا يوجد •         | ديند لسجيل في 08 در لعجه , 1437                   |
|                        | السنبة الاجتماعية تعقل       | 5.52 2.000                             | يڪلوريو س              | 63 205 022                         | 4/521                      | لا يوجذ ٧         | دائيد لسجيل في 08 تر الحمة , /143                 |
|                        |                              |                                        |                        |                                    |                            | 18                | إحمالي الرحدات / الساعات الدراسية: 000            |
|                        |                              |                                        |                        |                                    |                            | 18.               | ساعت للمنبية: 000<br>المد الأنتي لحد الساعات: 000 |
|                        |                              |                                        |                        |                                    | ~ 11:3                     | 19.               | لىد الأمسى للساعلت: 000.<br>الذيحة 29             |
|                        |                              |                                        |                        |                                    | 0-110                      |                   | . 23                                              |
|                        |                              |                                        |                        |                                    |                            |                   | إضافة ورفة عمل الفصول                             |
|                        |                              |                                        |                        |                                    |                            |                   | الأر قام المرجعية للمقرر                          |
|                        |                              |                                        |                        |                                    |                            |                   |                                                   |
|                        |                              |                                        |                        |                                    | 346                        | س إعادة الإ       | تتفيذ التغييرات الجدول الدراس                     |

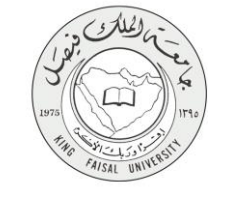

#### ٣ - خطوات تنفيذ الخدمة:

۱- ادخل على موقع جامعة الملك فيصل kfu.edu.sa

٢- اختر الخدمات .

۳- البانر.

| قا الإدارة العاليا الدويد الإلكتروني. Q وي                                                                                                    | udyl                                                                                                    |                                                                                                    |
|----------------------------------------------------------------------------------------------------|----------------------------------------------------------------------------------------------------|----------------------------------------------------------------------------------------------------|
|                                                                                                    | > المراكز العلمية والبحثية v الخدمات                                                                                                    | الكليات - العمادات - الإدارات                                                                                                    |
| نظام الرام المناني المواطنين<br>الاستفادم المالي المواطنين<br>البوانة الوطنية للاسامات الإنكارونية<br>الحمال الذاتية المواطنين<br>المالة المجلس<br>المالم المالي والاداري | لترافة الجامعة<br>صفحة الدام الرئيسية<br>حصات المعنان التصلي<br>حساب المعنان التصلي<br>برنامية تفاطي<br>المحادث المعالي<br>تطام استغطاف أعصاء هيئة الدريس | يولية العامر العطور الانتساب<br>نظام اخلاء الطرف الاكتروني<br>إحداثات ويشادت الطعقة<br>إعادة يعين الرمز السري<br>العادة الاعارية<br>العامر<br>نظام بقيم المغارات |
| ة الاحتفالات الكسي<br>المحتفالات الكسي                                                                                                    | م ۲۸۷۵اهـ ۲٦ أكتوب ۲۱۰ م<br>الياسه مر الدلاس<br>الياسه مر الدلاس                                                                                          | الار تعام ٥ محر<br>سادة شؤون الدلاب تحراج تنافيم برنامج اللغة السوي لوغاز                                                                                        |

٤- الدخول للمنطقة الأمنة

|  | جامعة السك فيسصل<br>جامعة للسك فيسصل<br>KING FAISAL UNIVERSITY                                    |                                                                                                    |
|--|---------------------------------------------------------------------------------------------------|----------------------------------------------------------------------------------------------------|
|  | العمل المطلة الألبة<br>السجل العرل ما أمرض بياناة التحمية.<br>السجل العرل ما أمرض بياناة التحمية. |                                                                                                    |
|  |                                                                                                   | ر به مرکز اور اور اور اور اور اور اور اور اور اور                                                                                                    |
|  | ىن تىغايات الترغيس الموقعة بن Ellucian رشركة الترغيس معل الموضوع.                                 | بر مریح این این بر بنج عینی کرد. این معرف میشود بر بر بر به این این این این این این این این این اور ویی این از<br>و دیوز استدام ها افرادی این این این این این این این این این ای |

وحال اسم المستخدم وكلمة المرور

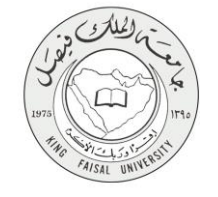

|                                                                                                    | تسجیل نخر ل المستخدم<br>سویسیتریم<br>سریمی<br>سواجه<br>سویر                                                                                                    |        |
|----------------------------------------------------------------------------------------------------|----------------------------------------------------------------------------------------------------|--------|
|                                                                                                    | 0 100 مراة Electon ادب اشرقة تسويد وي بها.<br>بحرق ها مرايده خير سفيله الجناب الرحزية Electon ولوبية.<br>واجهز استمام كا افرايش 19 مدر نيس الاقالية عن الدولة لمأبو سه أن كثر من تقاليت الرحس تمرقه من Electon وتركة الرحس من شرمون. |        |
|                                                                                                    | 9.8×1                                                                                                    | -eh    |
|                                                                                                    | ضنغط على الطالب                                                                                                    | JI _ 7 |
| ( م النف ها: السلمة )<br>الم                                                                                                    | مرحبًا,                                                                                                    |        |
|                                                                                                    | المؤدات التحسية<br>المت القراري مولات الإعسان مراس<br>ماول أو هذا الإعسان من المثل الإعليم.<br>ماول التور الإرار فران التي<br>إذا المسير فران الاعل                                                                                  |        |
|                                                                                                    | ر به تعمره، و پر بور                                                                                                    |        |
| لغر تسمل تشغل على التلام في 16 ربيع الأول , 1437 عنه 19.58 م مريطة الموقع                                                                                                    | 8.6; Juny                                                                                                    |        |
| (م) تبد 10 فسار<br>(م)                                                                                                    | ضبغط على التسجيل<br>مرحنًا.<br>مرحنًا.                                                                                                    | 1 – I  |
|                                                                                                    | <ul> <li>المست &gt; علان</li> <li>المست &gt; علان</li> <li>المست &gt; علان</li> </ul>                                                                                                    |        |
|                                                                                                    | المستقبل المدين الالاسمية المحلول العالمية.<br>المستقبل المدين الالاسمية المولي المحلول المراجع المحلول المراجع المحلول المراجع المحلول المراجع المحلول المراجع                                                                      |        |
|                                                                                                    | بور به میرد این میرد. با در با این میرد این میرد این میرد این میرد این میرد این میرد این میرد. این میرد این می                                                                                                    |        |
| لىر شميل تشغل هى 16 ربيع 19 ربيع 19 با 14 من 19 ربيع 19 با مربعة تعريق                                                                                                    | RELEASE: 8.8                                                                                                    |        |
| (الاندەنىيە<br>ا                                                                                                    | ضبغط على التسجيل /الحذف و الإضبافة<br>مرحبًا,, في نظام معلومات الطلاب وأعضاء هيئة التدريس في جامعة الملك فيصل!<br>• _ سب، سد، صد                                                                                                    | ^_ IL  |
|                                                                                                    | مسین<br>مسینی دید روسند میران هرایی؟<br>مسینی دید روسند میران هرایی؟                                                                                                    |        |
|                                                                                                    | المراجعة الرجم معنا المراجعة المراجعة المراجعة المراجعة المراجعة المراجعة المراجعة المراجعة المراجعة المراجعة ا                                                                                                    |        |
|                                                                                                    | <ul> <li>الجرا الاسرعي</li> <li>حدول الذلك البراسي</li> <li>المشادر الديرة السيل</li> </ul>                                                                                                    |        |
|                                                                                                    | <ul> <li>حدة النظي • السط تعلي</li> <li>الل المراث</li> <li>الل المراث</li> <li>الل المراث</li> <li>الما الرئية</li> </ul>                                                                                                    |        |
|                                                                                                    |                                                                                                    |        |
| أنه تسط تعداد على الطرقي 16 ربيد 1437 مع 1455 × م حيطة البرق                                                                                                    | i کان ان ان ان ان ان ان ان ان ان ان ان ان ا                                                                                                    |        |
| and the second second sec | RELEASE, 6.0                                                                                                    |        |

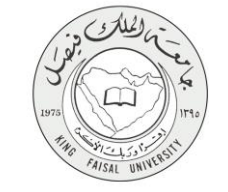

٩- اختيار الفصل الدراسي

|                       | ♦♦ الملومات التنسية [القالب]                                                                                |
|-----------------------|----------------------------------------------------------------------------------------------------|
|                       | الفصل الدراسي للتسجيل                                                                                       |
| UMUST13 1438, JULY 15 | السندة > الدال > السجل > نفتيل تلصق تفراسي                                                                  |
|                       | احتر فصل دراسي: [الاسسل الأول 1437 *                                                                        |
|                       | إعمال فطب                                                                                                   |
|                       |                                                                                                    |
|                       |                                                                                                    |
|                       | © 1438 مرغة Ellucian ذات التبر ثلة المحدرة ولي بعهر:<br>1438 في 1438 مرغة التبرية التبرية المحدرة ولي بعهر: |
| غربة تنولغ            | يستر: 8.4                                                                                                   |

١٠ حذف الشعب عن طريق إختيار حذف من خانة الإجراء ومن ثم الضغط على تنفيذ التغييرات

| Q أنت هذ استناد | . النظرمات التنصية   الطالب                                                                                                    |
|-----------------|----------------------------------------------------------------------------------------------------|
|                 | جيل، حذف وإضافة                                                                                                    |
|                 | المذم > الحقف والإصافة                                                                                                    |
| 1436 , 1, 24 ZV |                                                                                                    |
|                 |                                                                                                    |
|                 | اراستاه مترر ، الحل الرقة العربين الشبة (CRU) في متارات عربيناه العلم (ت عربيناه المثلة ا                                                             |
|                 | تحاف مقرر ، اعتار ** حلف ويب ** في حال "العالية" امام قاطر بالمحالة المراسمة "النقيلة" (ستاهد "النقيلة" المار قاطو بالمحالة المراسمة النقيلة" (ستاهد) |
|                 | 🗥<br>در هاه مانسطهٔ سوب لا پذراعماد طلبه (با اسبب این اسفاعی) او مانداز اسامات اشراسه انجاز این السانوح به العسان اشراسی اسمادر                       |
|                 | تجدول الملاني                                                                                                    |
|                 | عملية                                                                                                    |
|                 | نگې قاصل نې 1438 مله • 1438 مله • 2،000 ما 300 63 ما کار يوس 2.000 ما د خلا 5 ما کار يوس 2.000 ما د خلا و خلا و خلا و خلا                             |
|                 | نائيد السجل في 20 تر لحمة , 1437 👞 🔹 1438 7401 2768 6 عليه بكاريريوس 2.000 عامة 5 العسادي في الإسلام                                                  |
|                 | نَتُحِ قَسِيلَ في 80 نَرْ نُسَة , 1437 في الله المالية (10 60 منظريوس 2.000 منذ 5 الإملام قريون                                                       |
|                 | نتېت تسجل في 20 تر لسم , 1437 [ γ يوند به المالية 2.000 ما يكاروبوس 2.000 ما تا 2 تلا 5 تلو تس تريون                                                  |
|                 | نگيد قسط في 80 تر قسم 1457 [ يونيون يون 1459 م 2200 64 ما بقاريريس 2.000 عط 5 نظيمات قدت في قطير                                                      |
|                 | نگېد قسمېل في 20 تر قسمېر 1437 (۲۰۰۷ و 220 221 63 بالگرېږين 2,000 تنځ 5 قسمېل في ريشي لائمل في ريشي لائمل                                             |
|                 | نتيد شسط في 80 ترضيا 1437 [ لا يوجع ♥ 1457 [ 200 64 مكثر برس 2.000 عنا 5 تربيا ضيا تمثل فريسة                                                         |
|                 | نتائيد قسميل في 20 تر لسبة , 1437 لإ برينين به 1475 20 20 مكارريوس 2,000 غندة 5 مسمة زندنية لنشق                                                      |
|                 | نكب تسميل في 20 تر تسبة , 1437 لا يوج ب 1435 63 205 63 بكاريوس 2,000 عند 5 تشتة الإجماعية لفتل                                                        |
|                 | بيملي فرحنت / قامات قارنية: 18.000                                                                                                    |
|                 | ــاحت احسنــاب (18.000<br>حامت احسنــاب (18.000 - 12.000 - 12.000 - 12.000 - 12.000 - 12.000 - 12.000 - 12.000 - 12.000 - 12.000 - 12.000             |
|                 | اند الأسی شاهلنه: 19.000                                                                                                    |
|                 | فرېچ: 29 مرر , 11:19 مر                                                                                                    |
|                 | تنفيذ التغييرات 🔰 إعادة الإحداد                                                                                                    |
|                 |                                                                                                    |

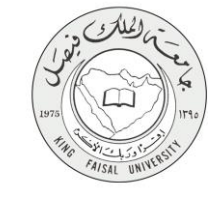

# ٤ - طريقة الدخول على النظام

١- تضغط رابط " نظام البانر ".

| الإدارة العليا التريد الإلكتروني Q ف PN                                                                                                    | الرئيسي                                                                                                    | جامعة الملك فيصل<br>الا المراجع بين رتعاد الملك من من المراجع الملك في المراجع<br>المراجع بين رتعاد المراجع المراجع المراجع المراجع المراجع المراجع المراجع المراجع المراجع المراجع المراجع الم |
|----------------------------------------------------------------------------------------------------|----------------------------------------------------------------------------------------------------|----------------------------------------------------------------------------------------------------|
|                                                                                                    | <ul> <li>المراكز العلمية والبحثية          <ul> <li>لخدمات</li> </ul> </li> </ul>                                                                     | الكليات - العمادات - الإدارات -                                                                                                    |
| نظام لذارة المحتوى<br>الاستفادة ومنابعة العاملة مرية التربيس والموظفين<br>البوية الوطنية اللعاملية: الإكثرونية<br>المرية المحلمي<br>المكة المحلمي<br>المحلم المالي والدراري | البرافة الجامعة<br>صفحة الديام اليليسية<br>جدول الخالف، لكرامس الأسبومي<br>العاملة الحاصل العصار<br>برامم تفاقل<br>الصفحات الشخصية العصار هيئة الدريس | بوله العليم السطور الانتساب<br>نظام اخذاء العليف الانتروني<br>الإحمامات وبالله، العلمية<br>إعاد عليم المرابية<br>العلم<br>نظام تفييم المقرارات                                                  |
| ת הלוו ניעומיז-עו<br>איז פי בייר ו                                                                                                    | م ۲۸۲۵اهـ ۲٦ أكتوبر ۲۱۰ م 🌒 ۲۰۰۰ میرام 🞗 قاءة<br>لوسه مراهندين ـــرسرم                                                                                | مەدە شۇرە الدانى بىتارم برام الىلە السوى لورۇ                                                                                                    |

٢- الدخول للمنطقة الأمنة

|  | جامعة الـ لك فيـــمل<br>KING FAISAL UNIVERSITY                                                  |                                                                                                    |
|--|-------------------------------------------------------------------------------------------------|----------------------------------------------------------------------------------------------------|
|  | العول المنظة الألبة<br>السيل العلم الأرض بيانانة المصية . السيل العزل لعلم الإرتبة الأكليس<br>ا |                                                                                                    |
|  | فران از کار ان تعلید اتر نیس هوله بن Electer و نرکه اتر نیس سار هوندوچ                          | 1438 مراء Eliscin تا الترقية تصوره وارتياني.<br>مور فر الرياض في مقربات مرار مقرق علميان مراجع Eliscin و ارتباع<br>و مرار المنام في الرياض و به ارتباع مراجع مراحي و Eliscin و ماريخ |

۳- إدخال اسم المستخدم وكلمة المرور

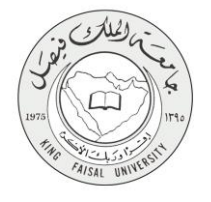

0.61 11-02

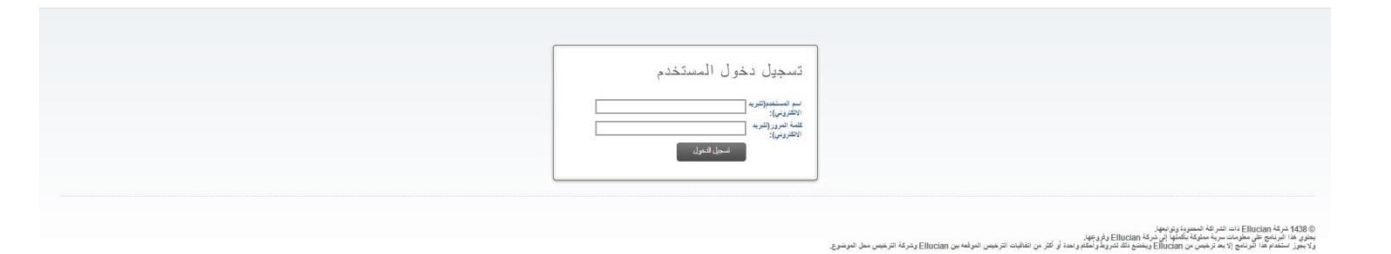

صفحة رقم 10 من 14

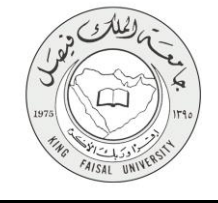

## ٥ - شروط ومتطلبات الحصول على الخدمة

أن يكون المستفيد (طالب أو طالبة فعال للفصل المراد حذف المقررات منه) .

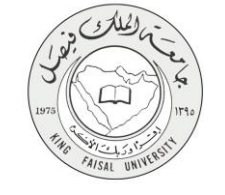

٦ - مسار عمل الخدمة

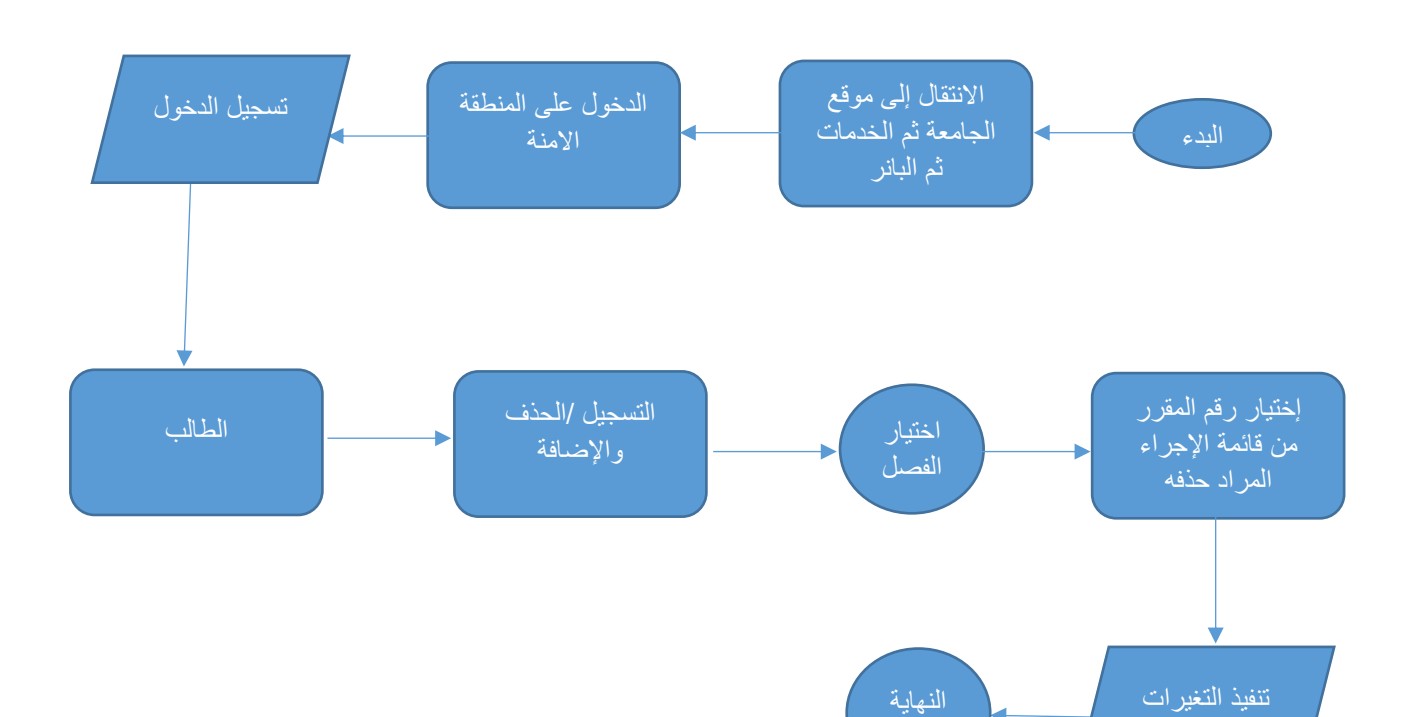

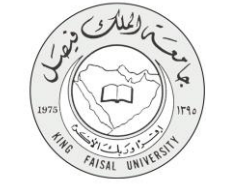

# (Output) - عرض البيانات النهائية للخدمة (Output)

| KING   | FAIS/    | د<br>حامعة الل            |            |        |         |         |         | C.                          | All Silve      |
|--------|----------|---------------------------|------------|--------|---------|---------|---------|-----------------------------|----------------|
|        |          |                           |            |        |         |         |         | and the second              | 4 05101531     |
|        |          |                           | 1438/      | 1437   | ، الأول | الدراسو | الفصل   | _                           |                |
|        | بيە      | الكلية التر               |            |        |         |         |         | يلية.                       | اسم الطالب/الط |
| JU     | فن الأطن | التخصص رياد               |            |        |         |         |         | البة                        | رقم الطالب/الط |
| لنشاط  | الشعبة ا | استاق المادة              | القاعة     | المبئى | الى     | س       | CRN     | اسم المقرر                  | اليوم          |
| ظري    | 63       | سعاد حمد قهد العرجي       | 0512099    | 51     | 09:10   | 07:30   | 41164   | علم النفس التربوي           | 1.51           |
| ختياري | 60       | سارة سعود الحامد          | 0512073    | 51     | 12:10   | 10:30   | 41162   | الإعلام التربوي             | ון בנ          |
| ظري    | 64       | غادة نصر حسين المرسـي     | 0511076    | 51     | 09:10   | 07:30   | 47507   | التربية الفنية لطغل الروضة  |                |
| ظري    | 62       | ليلى عبدالرحمن الشهري     | 0511056    | 51     | 12:10   | 10:30   | 47513   | صحة وتغذية الطفل            | الإثنين        |
| ظري    | 63       | سميرة حسن الحاجي محمد     | 0511049    | 51     | 14:40   | 13:00   | 26448   | مهارات التعلم والتفكير      |                |
| ظري    | 63       | ابتسام احمد صالح الدريويش | 0511064    | 51     | 09:10   | 07:30   | 47494   | المدخل الى رياض الاطفال     |                |
| ظري    | 63       | سميرة حسن الحاجي محمد     | 0511064    | 51     | 12:10   | 10:30   | 47521   | التنشئة الاجتماعية للطفل    | الفارشاع       |
| ظري    | 61       | منير احمد الزبيدي         | 0471062    | 47     | 14:40   | 13:00   | 27684   | النظام الاقتصادي في الإسلام |                |
| ظري    | 64       | آلاء یحیی سالم            | 0512118    | 51     | 09:10   | 07:30   | 46522   | تطبيقات الحاسب في التعليم   | الأربعاء       |
|        |          |                           |            | ļ      |         |         |         |                             |                |
|        |          | ومات                      | ةنية المعل | مادةت  | مظفلع   |         | نع الحق | حم                          |                |

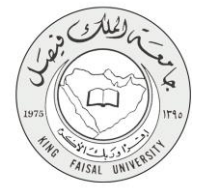

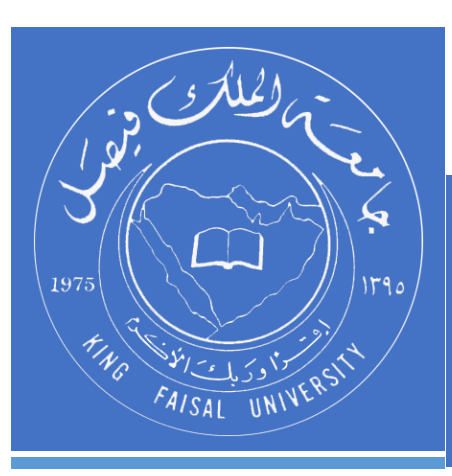

KINGDOM OF SAUDI ARABIA MINISTRY OF EDUCATION KING FAISAL UNIVERSITY

صفحة رقم 14 من 14